## **Cadastrar Atributos**

Esta ferramenta tem por objetivo criar, alterar e excluir os tipos de classificações dos produtos, seja seção, marca, subgrupo, tamanho, etc.

1/8

É possivel ainda alterar algumas caracteristicas de um ou mais produto.

Para abrir esta ferramenta basta entrar no menu em:

Gerenciamento→Cadastros→Produtos→Atributos

Ao clicar nesta opção aparecerá a seguinte interface:

#### Atributo

| update:    | manuals intellicash sadastros produtos atributos http://wiki iws.com.br/doku.php?id=manuals intellicash sadastros produtos atributos & rou=1506087548 |
|------------|----------------------------------------------------------------------------------------------------|
| 2017/09/22 | חמותמוז. ווונפוונמאו נמשלי אין שמענט אונע אונע אונע אין אין אין אין אין אין אין אין אין אין                                                           |
| 14:39      |                                                                                                    |

| Tipo Seção<br>■<br>0.PRODUTOS EM GERAL                                                                                                    |   |
|----------------------------------------------------------------------------------------------------|---|
| Seção Produtos                                                                                                    |   |
|                                                                                                    | Ĥ |
|                                                                                                    |   |
|                                                                                                    |   |
| ANIVERSARIO                                                                                                    |   |
| BASICO                                                                                                    |   |
| BAZAR                                                                                                    |   |
| BEBIDAS                                                                                                    |   |
| BISCOITO                                                                                                    |   |
| BOMBONIERE                                                                                                    |   |
| BRINQUEDOS                                                                                                    |   |
| CAIXA                                                                                                    |   |
| CALCADOS                                                                                                    |   |
| CEREAIS                                                                                                    |   |
| CEREAL                                                                                                    |   |
| CONDIMENTO                                                                                                    |   |
| Busca                                                                                                    |   |
| Imprimir         Imprimir         Imprimir | ŗ |

A aba "Atributo" mostra todos os tipos de atributos que foram cadastrados;

No botão "*Tipo*(<sup>Tipo</sup> Seção )" pode selecionar outro tipo de classificação a desejar.

O nome da aba irá alterar de acordo com o "*Tipo*" selecionado.

Na parte inferior há um campo de texto chamado busca para realizar uma pesquisa na aba subgrupo ou produtos para achar uma aba desejada;

Busca

Logo abaixo há os seguintes botões:

Imprimir para imprimir dados dos atributos disponíveis;

**Novo/Alterar** para criar/alterar uma nova classificação e ao clicar neste botão aparecerá a seguinte tela:

| Atributos       |           |
|-----------------|-----------|
| Nova descrição  | TESTE     |
| Nova descrição  |           |
| Desc. Impressor | а         |
| X Cance         | elar 🗸 Ok |

Nesta interface basta informar a descrição do atributo desejado no campo nova descrição, e confirmar os dados dos atributos.

**Excluir** para excluir um atributo de alguma classificação selecionada;

**Alteração de preços** para alterar o preço de um atributo de alguma classificação selecionada em percentuais(%), ao clicar neste botão aparecerá a seguinte tela:

| 鑙 Reajuste de Preços | -     |        | $\times$       |
|----------------------|-------|--------|----------------|
| Percentual de        | e rea | ajuste |                |
|                      |       | 0,00   | <mark>%</mark> |
| 🗙 Cancelar           |       | Ok     |                |

Nesta tela Basta informar o percentual de ajuste e após isso, confirmar a operação.

Fechar para salvar e fechar a tela;

Ao clicar com o botão direito sobre a interface aparecerá as seguintes opções:

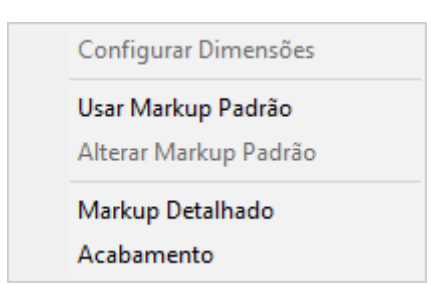

- **Configurar Dimensões:** Para configurar as dimensões do atributo (No caso de Unidade Multidimensionais);
- Usar MarkUp padrão: para utilizar o MarkUp padrão no atributo selecionado;
- Alterar MarkUp padrão: para alterar o MarkUp padrão no atributo selecionado;
- MarkUp detalhado: Para utilizar o MarkUp detalhado no atributo selecionado;
- Acabamento: Para utilizar acabamento no atributo selecionado;

Quando a configuração de "**ID 8402 Amarração de atributos**" estiver como "<u>SIM</u>", será feita uma hierarquia dos atributos, sendo subrgrupo um atributo filho do grupo, e grupo um atributo filho de seção, fazendo uma amarração para que para associar um produto ao subgrupo, é necessário que

Last update: 2017/09/22 manuais:intellicash:cadastros:produtos:atributos http://wiki.iws.com.br/doku.php?id=manuais:intellicash:cadastros:produtos:atributos&rev=1506087548 14:39

este esteja amarrado a um grupo e que o grupo esteja amarrado sobre a seção. Se estiver como " <u>NÃO</u>", não haverá nenhuma amarração desses atributos.

## **Produtos**

| Tino Secão                              |                                                 |                   |  |
|-----------------------------------------|-------------------------------------------------|-------------------|--|
| HORTIFRUT                               |                                                 |                   |  |
| Cosão Drodute                           |                                                 |                   |  |
|                                         | Descrição                                       | Descrição 🛕       |  |
| > 0000000000143                         | ABACATE KG                                      | ABACATE KG        |  |
| 000000000000000000000000000000000000000 | ABACATE MAIS SAUDE KG                           | ABACATE MAIS SAU  |  |
| 000000000000000000000000000000000000000 | ABACATE MAIS SAUDE UND                          | ABACATE MAIS SAU  |  |
| 00000000000101                          | ABACAXI UN                                      | ABACAXI UN        |  |
| 00000000000270                          | ABOBORA BAIANINHA MAIS SAUDE KG                 | ABOBORA BAIANINH  |  |
| 00000000000102                          | ABOBORA ITALIA KG                               | ABOBORA ITALIA KC |  |
| 0000000000285                           | ABOBORA MADURA MAIS SAUDE KG                    | ABOBORA MADURA I  |  |
| 0000000200280                           | ABOBORA MADURA PICADA MAIS SAUDE UN             | ABOBORA MADURA I  |  |
| 0000000000103                           | ABOBORA MORANGA KG                              | ABOBORA MORANGA   |  |
| 00000000000104                          | ABOBORA PESCOCO KG                              | ABOBORA PESCOCO   |  |
| 00000000000699                          | ABOBRINHA MENINA KG ABOBRINHA MENINA            |                   |  |
| 0000000003233                           | ABOBRINHA VERDE MAIS SAUDE KG ABOBRINHA VERDE I |                   |  |
| 00000000005005                          | AGRIAO MAIS SAUDE UND                           | AGRIAO MAIS SAUDI |  |
| 00000000000086                          | ALFACE MAIS SAUDE UN                            | ALFACE MAIS SAUDE |  |
| 000000000000000000000000000000000000000 | ALHO A GRANEL ALHO A GRANEL                     |                   |  |
| 07898911938016                          | ALHO JR 200G ALHO JR 200G                       |                   |  |
| <                                       |                                                 | >                 |  |
| <u>B</u> usca                           |                                                 | 🗌 🗆 Todos         |  |
| Imprimir Nove                           | Alteração<br>de Preços                          | Fechar            |  |

A aba "*Produtos*" mostra todos os produtos de um atributo que foi selecionado na aba anterior.

Ao clicar com o botão direito sobre a interface aparecerá as seguintes opções:

| Remanejar                                    | > |
|----------------------------------------------|---|
| Alterar NCM                                  |   |
| Multiplicar no PDV                           | > |
| Produto de Cotação                           | > |
| MarkUp Detalhado                             |   |
| Alterar Preço em (%) com Base no Preço Atual |   |
| Alterar Preço em (%) com Base no Custo Atual |   |
| Alterar dados Prod. ST                       |   |
| Alterar Trib. PIS Cofins                     |   |
| Acabamento                                   |   |
| Alterar Preço Mínimo (%)                     |   |
| Excluir Centro de Custo                      |   |
| Preço Detalhado                              |   |
|                                              |   |

 Remanejar: Ao selecionar o produto e clicar nesta opção aparecerá um segundo menu de opções, para ser informado qual atributo será remanejado ou para reclassificar o Centro de Custos (aparecerá uma tela para que o usuário informe o centro de custos). Após selecionar o atributo desejado aparecerá a seguinte interface de acordo com o desejado. Veja a imagem abaixo no caso de tributação:

| 1 | 🇋 Selecione o atributo |           | -         | - |   | ×  |
|---|------------------------|-----------|-----------|---|---|----|
|   |                        | Descrição |           |   |   | ^  |
| ▶ | F                      |           |           |   |   |    |
|   | I                      |           |           |   |   |    |
|   | N                      |           |           |   |   |    |
|   | T07                    |           |           |   |   |    |
|   | T084                   |           |           |   |   |    |
|   | T12                    |           |           |   |   |    |
|   | T18                    |           |           |   |   |    |
|   | T25                    |           |           |   |   |    |
|   |                        |           |           |   |   | *  |
| E | usca                   |           |           |   |   |    |
|   |                        |           | X Cancela |   | / | Ok |

- Alterar NCM: Para alterar o código NCM do produto selecionado;
- Multiplicar no PDV: Para alterar se o produto selecionado será ou não permitido a multiplicação no PDV;
- Produto de Cotação: Para alterar se o produto selecionado será ou não para cotação;
- MarkUp Detalhado: Para alterar as opções de MarkUp detalhado do Produto;
- Alterar preço em (%) com base no preço atual: Para alterar o preço do produto selecionado com base no preço do produto;
- Alterar preço em (%) com base no custo atual: Para alterar o preço do produto selecionado com base no custo do produto;
- Alterar dados prod. ST: Para alterar os dados de ST do produto selecionado;
- Alterar trib. PIS Confins:

- Acabamento: Para informar um acabamento para o produto;
- Alterar preço mínimo(%): Para alterar o preço mínimo do produto(em %);
- Excluir Centros de Custos: Para excluir o centro de custos do produto;
- **Preço Detalhado:** Preço Detalhado é uma ferramenta que permite ao usuário customizar a forma de compor o preço dos produtos;

Ao apertar o botão Shift é possível selecionar vários produtos com o mouse

# **Unidades MultiDimensionais**

O **Intellicash** permite trabalhar com unidades de medida multidimensionais, ou seja, unidades como M<sup>2</sup>, que é composto duas outras medidas(Altura e Largura).

Para usar essas esse tipo de unidade é preciso configurar essas unidades em Gerenciamento→ Cadastros→ Produtos → Atributos

| Tipo Unidades         | -                 |          |          |
|-----------------------|-------------------|----------|----------|
| M2                    |                   |          |          |
| Unidades Produtos     |                   |          |          |
| Descri                | ição              | Decimais | ^        |
| СХ                    |                   | 0        |          |
| DZ                    |                   | 0        |          |
| FD                    |                   | 0        |          |
| _кд                   |                   | 3        |          |
| L                     |                   | 3        |          |
| m                     |                   | 3        |          |
| M2                    |                   | 2        |          |
|                       |                   | 0        |          |
|                       |                   | 0        |          |
|                       |                   | 0        |          |
|                       |                   |          |          |
|                       |                   |          |          |
|                       |                   |          |          |
|                       |                   |          | <b>~</b> |
| <                     |                   |          | >        |
| Busca                 |                   |          |          |
| Imprimir Novo Alterar | Excluir de Preços |          | Fechar   |

Primeiramente deve-se cadastrar a nova unidade normalmente. Depois ao cliar com o botão do

mouse sobre a nova unidade, escolha a opção de **Configurar Dimensões**. Será aberta uma interface para configurar as dimensões da unidade.

| 🍓 Cadastro Det. Ta | m     | _     |                            | ×      |
|--------------------|-------|-------|----------------------------|--------|
|                    | M     | 2     |                            |        |
| [                  | )escr | ição  |                            | ^      |
| ► Altura           |       |       |                            |        |
| Largura            |       |       |                            |        |
|                    |       |       |                            |        |
|                    |       |       |                            |        |
|                    |       |       |                            |        |
|                    |       |       |                            |        |
|                    |       |       |                            |        |
|                    |       |       |                            |        |
|                    |       |       |                            |        |
|                    |       |       |                            |        |
|                    |       |       |                            |        |
|                    |       |       |                            | ~      |
| Fator 1,000        | 0     | Somar | <ul> <li>Multip</li> </ul> | plicar |
| 🕂 Novo             |       |       | 🔓 Fe                       | char   |

Para inserir uma nova dimensão, clique em **Novo**. Para excluir ou alterar uma dimensão já cadastrada, clique com o botão direito do mouse sobre a dimensão que deseja excluir/alterar. Na parte inferiror deve-se escolher se a relação entre as dimensões deve ser de adição ou multiplicação. Podendo ainda alterar o **Fator**, que será uma constante para multiplicar ao resultado do calculo das dimensões.

Exemplificando o Fator, temos o calculo de um perimetro que é 2 x (altura + Largura), nesse caso devemos então configurar duas dimensões, **Altura** e **Largura**, usar a operação **Somar** e colocar o **Fator** como **2** 

### Orçamento

A unidade multidimensional é usada para calcular a quantidade do produto dentro de um orçamento. Ao fazer um orçamento, e inserir um item que possua quantidade multidimensional, não será possivel inserir o campo quantidade, e seu lugar irá abrir uma interface para digitar as dimensões.

| 1 | 纉 Tamanhos |           | -      | - 🗆     | ×       |
|---|------------|-----------|--------|---------|---------|
|   |            | ľ         | 42     |         |         |
|   |            | Descrição |        | Valo    | or 🔥    |
|   | Altura     |           |        |         | 0       |
|   | Largura    |           |        |         | 0       |
|   |            |           |        |         |         |
|   |            |           |        |         | ×       |
|   | 1,000 X    | 1 X       | 0,00 = | =       | 0,00 M2 |
|   |            |           | 🗙 Can  | celar 🗸 | Ok      |

Abaixo das dimensões é exibido o fator que está configurado na unidade, ao lado permite digitar a quantidade de produtos com essa dimensão, ao lado direito é exibido a quantidade total do produto.

Exemplificando: no caso citado acima do calculo do perimetro, vamos supor que seja feito um orçamento com 3 placas com 2m de largura e 3m de altura, então o calculo será 2[Fator] x 3[Qtde] x (3+2)[Soma das dimensões] resultando no total de 30m

| From:<br>http://wiki.iws.com.br/ - <b>Documentação de software</b>                                                    |
|----------------------------------------------------------------------------------------------------|
| Permanent link:<br>http://wiki.iws.com.br/doku.php?id=manuais:intellicash:cadastros:produtos:atributos&rev=1506087548 |
| Last update: 2017/09/22 14:39                                                                                         |